## Edulife: sådan bruger du din sprogcentermail i stedet for din private g-mail // Edulife: how to use your sprogcenter-email instead of your private g-mail

Se også: Jeg har ikke adgang til min mappe // I don't have access to my folder

## Med PC/Google Chrome:

Video: <u>se her hvordan</u> du bruger "inkognito" i **Google Chrome**, så computeren ikke husker din private e-mail og du kan logge ind med din sprogcentervejle-mail.

Video: <u>click here to see how</u> to use "incognito" in **Google Chrome**, so your computer doesn't remember your private g-mail and you can use your sprogcenter-email to log in.

## På iPhone/iPad:

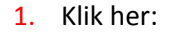

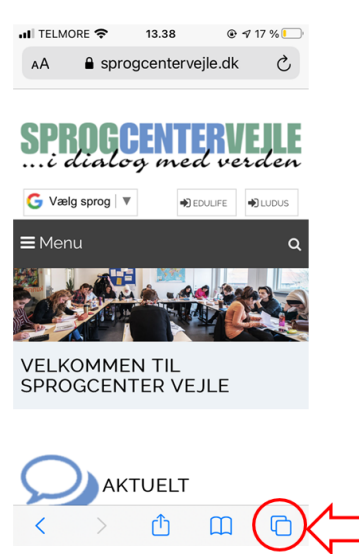

2. Vælg "Privat"

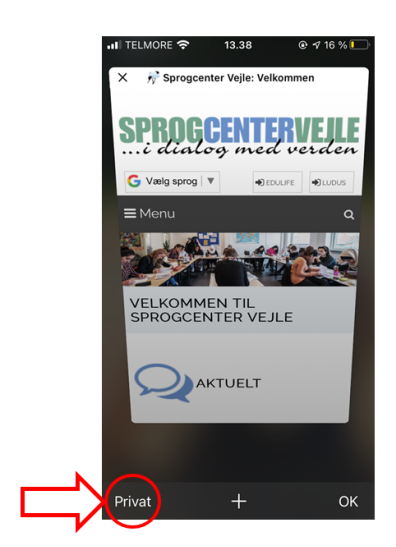

3. Klik: +

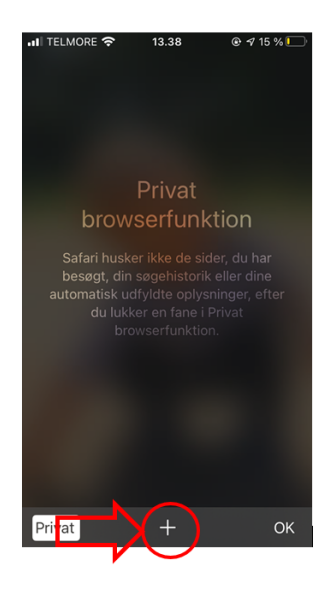

4. Gå ind på Edulife som du plejer.

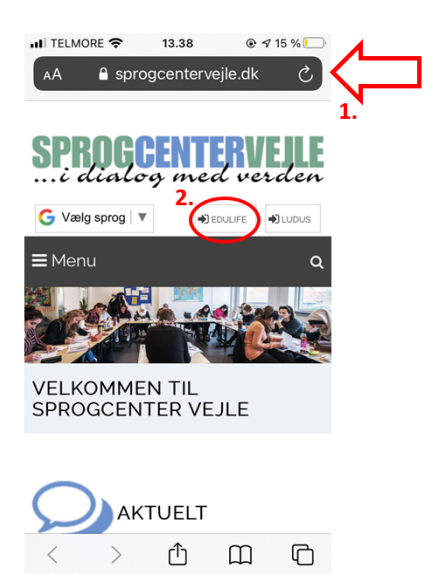

5. Afslut privat tilstand: Klik "Privat"

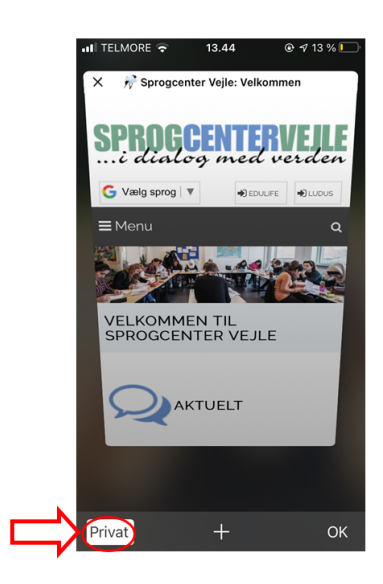